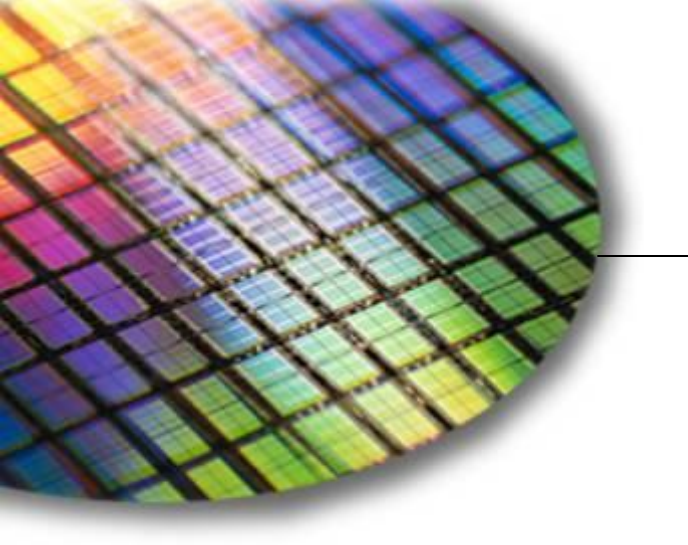

The World Leader in High Performance Signal Processing Solutions

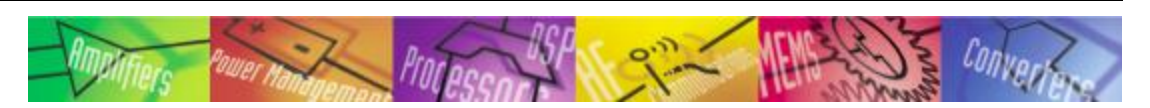

## Combine SS4SH & CCES projects to LDR file

Henry.Long@analog.com 0755-82023247

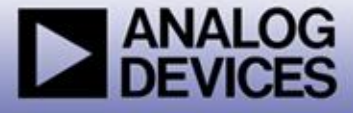

#### **Our goal:**

1. Run SS4SH without the USBi hardware, or
2. Run SS4SH from the FLASH

#### **Preparation:**

- 1. SS4SH develop environment installed
- 2. USBi hardware ready
- 3. Cygwin downloaded and installed
  - Online install from <u>www.cygwin.com</u>
  - install guide: http://hi.baidu.com/www100/item/b79723f239cf9449932af29f

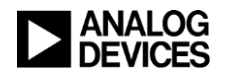

### **Cygwin install tips:**

- Cygwin's basic package doesn't install binutils / gcc / gcc-mingw, then you should change the default setting.
   Click the Devel class and locate the gcc, make etc. packages as
  - below: - 🗆 × Select Packages Select Packages Select the packages you want setup to install. C Keep C Prev C Curr O Exp Category View Package Category New. Bin? Src? Curr... doxygen: Doxygen is a c 🚯 Skip nía. n/a Skip dpkg: A package manad លវ័ណ លវង 🚯 Skip expat: XML parser library nía. nía. 🚯 Skin flex: A fast lexical analyz 3.2-3 gcc: C, C++, Fortrap.cor  $\times$ П 20020817-5 acc-minaw: Minaw22 su  $\times$ O Ckin ace2: Version 2.95.3 of nía nía\_ Skip gdb: The GNU Debugge លវង លវង Skip gettext: GNU Internation n/a n/a aettext-devel: GNU Inte \Lambda Skip nía. nía. < Back Next > Cancel

# **STEP 1: Convert the exported files to required format**

- 1. Connect the USBi to the PC correctly.
- 2. Open the SS4SH project and compile it successfully.
- ◆ 3. Export the system file using "Action → Export System Files" menu.
- 4. Give test as the file suffix for the above dialog box.
- 5. Open Cygwin shell and go to 'utility' directory in the demo folder.
- 6. Copy all the exported files to the 'utility' folder.
- •7. Type make SWC "EXPORT\_FILE=test\_IC\_1".
- Assembly file ss\_code\_param.asm will be generated in the same folder. It contains code and parameter for next step.

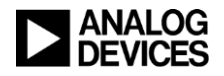

### **Cygwin command lines**

- ...
- HLong@HLONG-L01 /cygdrive/c/ss4sharc\_no\_download/ss4sharc
- \$ cd utility
- HLong@HLONG-L01 /cygdrive/c/ss4sharc\_no\_download/ss4sharc/utility
- ♦ \$ dir

\$

- export2sharc.c Makefile test.hex test\_IC\_1\_PARAM.h
- export2sharc.exe SigmaStudioFW.h test.params test\_IC\_1\_REG.h
- export2sharc1.c ss\_code\_param.asm test\_IC\_1.h
- HLong@HLONG-L01 /cygdrive/c/ss4sharc\_no\_download/ss4sharc/utility
- \$ make NWC "EXPORT\_FILE=test\_IC\_1"
- rm -rf export2sharc.exe
- rm -rf ss\_code\_param.asm
- rm -rf export2sharc1.c
- sed 's/sample3\_IC\_1/test\_IC\_1/g' export2sharc.c > export2sharc1.c
- rm -rf export2sharc.exe
- gcc export2sharc1.c -o export2sharc.exe
- ./export2sharc.exe 0 > ss\_code\_param.asm
- HLong@HLONG-L01 /cygdrive/c/ss4sharc\_no\_download/ss4sharc/utility

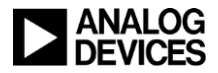

# **STEP 2: Modify the app to incorporate the code and parameter buffers**

- 0. Use example project in SS4SH folder:
   ..\SigmaStudioForSHARC-SH-Rel2.0.0\Target\Demo\ADSP-21489
- 1. Edit the example file app.c to remove memory allocation for code (adi\_ss\_mem1) and Parameter (adi\_ss\_mem5).
- 2. Change the SPI ID in the communication instance config to SELECT\_SPI0\_NO\_WAIT.
- 3. Set oSSnConfig.bSkipInitial Download to '1'.
  - This will skip the initial download.
- 4. Copy and include ss\_code\_param.asm to the CCES project.
- 5. Check/setting the VISA mode in the project properties (see more in next page).
- 6. Include adi\_sigma\_sharc.ldf to the CCES project (in the folder of ../target/ldf folder).
- 7. Build the project to generate a LDR file.

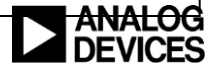

### **Project option setting**

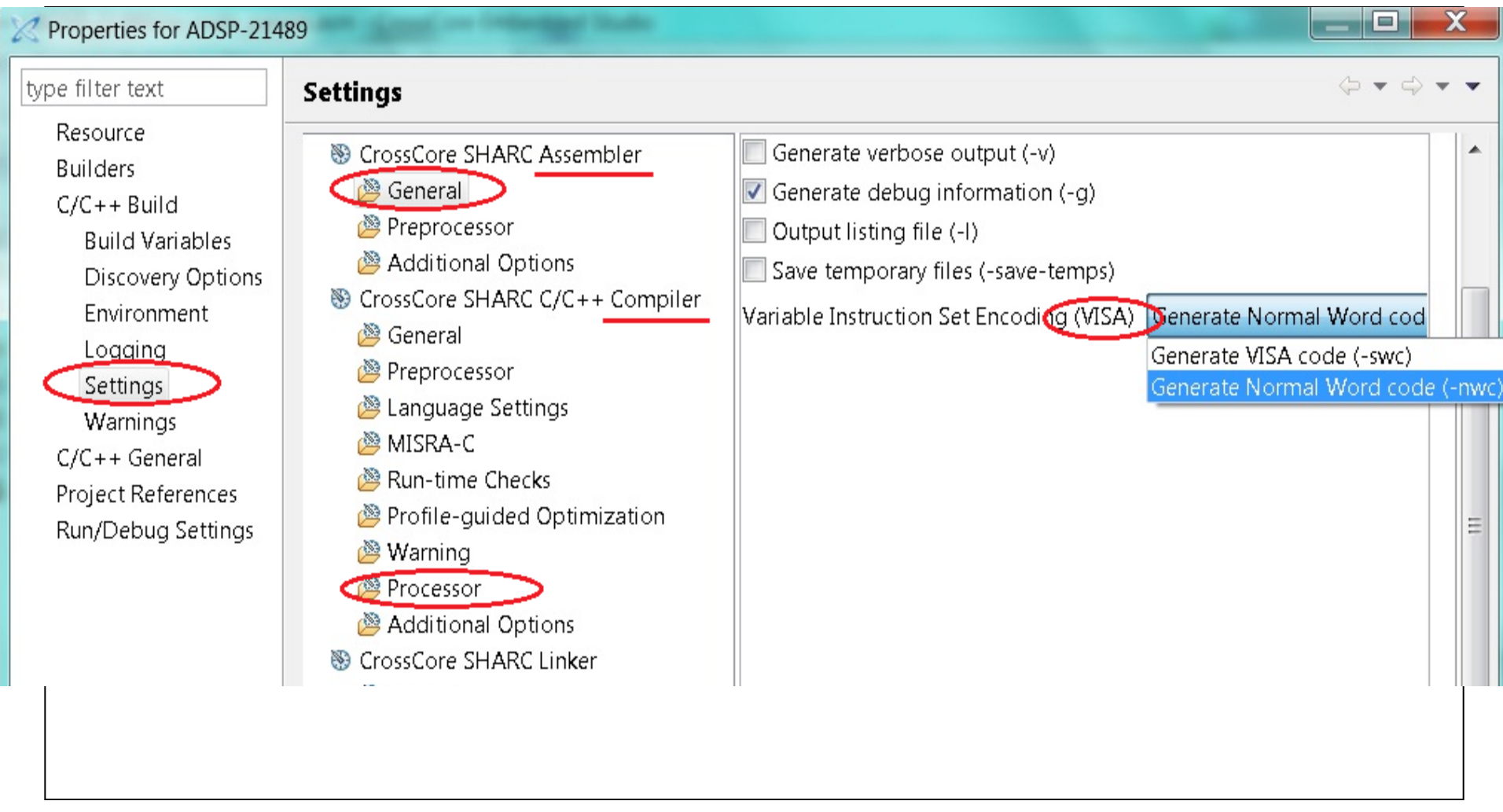

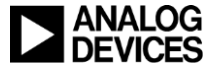

### **STEP 3: Loading the LDR from the FLASH**

- 1. Write the LDR file to the parallel FLASH using VDSP's 'FLASH Programmer'.
  - Pre-program erase option: "Erase Affected"
  - File format: Binary
  - Offset: 0x00.
- A 2. Modify the SW4 switch on the EVM board from position 'O' to '1'.
- 3. Reset the board.

For more:

- Doc : <u>http://ez.analog.com/docs/DOC-2711</u>
- FAQ: <u>http://ez.analog.com/message/87397</u>

Good Luck! ©

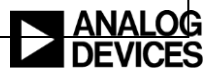